## Sacombank

### HƯỚNG DẪN SỬ DỤNG INTERNET BANKING - THANH TOÁN VÉ LỮ HÀNH (PAYLATER)

| GIAO DICH                      | QUẢN LÝ THÔNG TIN            | CHUYỂN TIỀN QUỐC TẾ | Bước 1 : Chọn Giao dịch → Thanh Toán → Dịch      |
|--------------------------------|------------------------------|---------------------|--------------------------------------------------|
| CHUYẾN TIỀN                    | Thanh toán                   | Thuế                | vụ trả sau                                       |
| THANH TOÁN                     | Hóa đơn ch                   | ờ thanh toán        |                                                  |
| NẠP TIỀN & MUA HÀNG            | Thanh toán                   | hóa đơn             |                                                  |
| QUẢN LÝ GIAO DỊCH              | Thanh toán                   | Thẻ tín dụng        |                                                  |
| THANH TOÁN THEO LÔ             | > Dịch vụ trả :              | sau                 |                                                  |
| -                              |                              |                     | Bước 2: Nhập/Chọn thông tin "Chi tiết giao dịch" |
| Tài khoản: (VND) - 060         | 003674021 <b>THÔNG TIN T</b> | ÀI KHOÁN            | Tài khoản/ số thẻ : Chọn số TK/Thẻ trích tiền để |
|                                |                              |                     | thực hiện giao dịch.                             |
| Số dư khả dụng: VND 53.461.640 |                              |                     | Lưu ý: Quý khách chọn 1 trong 2 TK nguồn để      |
| Thẻ: Chọn                      | THÔNG TIN T                  | thực hiện           |                                                  |
|                                |                              |                     |                                                  |
| Ihà cung cấp dịch vụ*          | Chọn                         | -                   | Bước 3: Chọn Nhà cung cấp dịch vụ                |
|                                | VIETJET AIR                  |                     |                                                  |
| Mã thanh toán:*                | TCT TÂN CẢNG SÀI G           | òN                  |                                                  |
| Loại tiền:                     | . JETSTAR PACIFIC AIR        | RLINES              |                                                  |
|                                | VIETNAM AIRLINES             |                     |                                                  |
| So tien thanh toan:            | BAMBOO AIRWAYS               |                     |                                                  |
|                                | VNTICKET - VNPAY             |                     |                                                  |

#### NGÂN HÀNG THƯƠNG MẠI CỔ PHẦN SÀI GÒN THƯƠNG TÍN

# Sacombank

| Nhà cung cấp dịch vụ*                                        | VIETNAM AIRLINES                                               | •                                     |                                                                    | Bước 4 :<br>- Nhập Mã thanh toán<br>- Bấm "Lấy thông tin" |
|--------------------------------------------------------------|----------------------------------------------------------------|---------------------------------------|--------------------------------------------------------------------|-----------------------------------------------------------|
| Mã thanh toán:*                                              | RWBDXF                                                         | LÃY TH                                | ÔNG TIN                                                            |                                                           |
| Loại tiền: 🕚                                                 | /ND                                                            |                                       |                                                                    |                                                           |
| Số tiền thanh toán:                                          |                                                                |                                       |                                                                    |                                                           |
| Quý Khách vui lòng kiểm tra lại thông tin trước khi xác nhận |                                                                |                                       |                                                                    | Bước 5 : Kiểm tra lại thông tin giao dịch                 |
| Chi tiết giao dịch                                           |                                                                |                                       |                                                                    |                                                           |
| Loại tiền:                                                   |                                                                | Nhà cung cấp dịch vụ 🛝                | /IETNAM AIRLINES                                                   |                                                           |
| Số tiền thanh toán: \                                        | Số tiền thanh toán: VND 839.000 Tài khoản chuyển: 060003674021 |                                       | 060003674021                                                       |                                                           |
| Phí giao dịch: 🕚                                             | Phí giao dịch: VND 0 Mã đặt chỗ: RWBDXF                        |                                       | RWBDXF                                                             |                                                           |
| Tổng số tiền: 🔪                                              | /ND 839.000                                                    | Thông tin khách hàng: 🏾               | FRAN-VAN SON MR                                                    |                                                           |
| Tổng số tiền bằng chữ: ၂                                     | lám trăm ba mươi chín nghìn                                    | TT Chuyến bay/Vận chuyển: F<br>N<br>C | ELIGHT:VN1340 DEST:HOCHIMINH-<br>NHATRANG DATE:2022-03-28<br>)8h25 |                                                           |
| Xác nhận giao dịch                                           |                                                                |                                       |                                                                    | Bước 6 : Bấm "Xác nhận" để hoàn tất giao dịch.            |
|                                                              | Chọn chế độ xác thực :                                         |                                       |                                                                    |                                                           |
|                                                              |                                                                |                                       |                                                                    |                                                           |

#### NGÂN HÀNG THƯƠNG MẠI CỔ PHẦN SÀI GÒN THƯƠNG TÍN